# GUIA D'ACCÉS APLICATIUS

## **Residents MFiC I IFiC**

UDMAFiC Costa Ponent Metropolitana Sud 14/07/2023

### Contingut

| INTRANET – ECAP                             | 2 |
|---------------------------------------------|---|
| ATRI                                        | 2 |
| CORREU ELECTRÒNIC CORPORATIU                | 3 |
| Per Android:                                | 4 |
| Per IOS:                                    | 5 |
| LLIBRE DEL RESIDENT I PORTAFOLIS INFERMERIA | 6 |
| CAMPUS VIRTUAL ICS                          | 7 |
| Opció 1 : Accés des del CAP                 | 7 |
| Opció 2: Des de qualsevol PC o fora del CAP | 9 |
| DENARIO1                                    | 2 |

#### **INTRANET – ECAP**

A l'iniciar la residència se us dona d'alta al sistema informàtic de la gerència. Un cop us han donat d'alta, rebreu un SMS amb el nom d'usuari i les contrasenyes per accedir a:

Escriptori : Ens permet iniciar la sessió a l'ordinador del centre.

Ecap: dona accés al programa.

El sistema ens demana regularment que canviem les contrasenyes d'accés. Aquest procediment només es pot fer des de l'ordinador del centre.

En el cas que tingueu alguna **incidència** amb aquestes contrasenyes o accessos , heu de contactar amb el referent de direcció del vostre equip, per tal que mitjançant l'aplicatiu PoS-TIC comuniqui la incidència a informàtica.

#### ATRI

A l'ATRI, entre d'altres coses, podreu consultar les nòmines i realitzar gestions referides a elles.

La direcció web d'accés a l'ATRI és la següent:

https://atriportal.intranet.gencat.cat/ATRI-ng/#/inici

Si és la primera vegada que accediu o heu oblidat la contrasenya, heu d'anar a la opció : *Heu oblidat la contrasenya?* 

Si teniu cap incidència amb l'accés heu d'enviar un correu a: atricontrasenya@ambitcp.catsalut.net

#### **CORREU ELECTRÒNIC CORPORATIU**

Heu d'accedir al correu a través del portal office:

https://portal.office.com

El nom d'usuari és el vostre correu corporatiu, i la contrasenya la mateixa que heu posat a l'ATRI

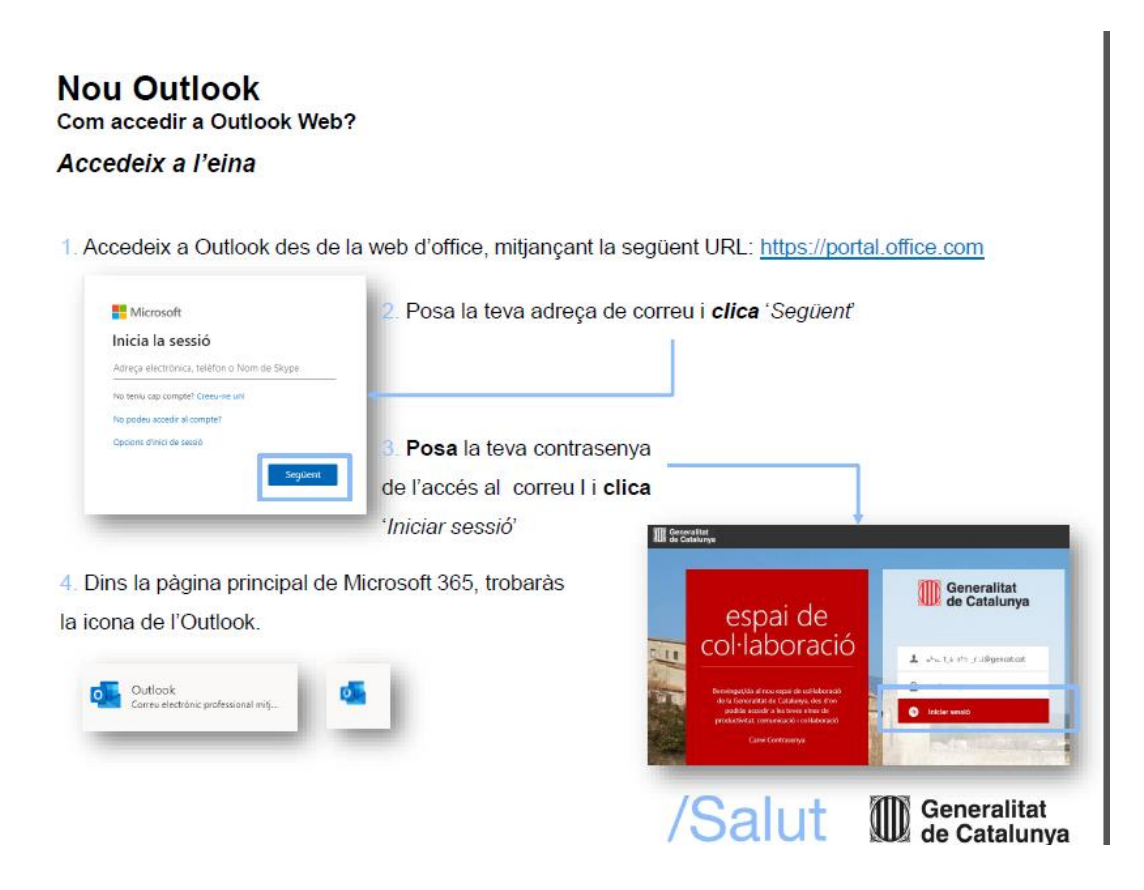

Podeu afegir-ho al vostre compte del mòbil:

#### Per Android:

#### Guia ràpida

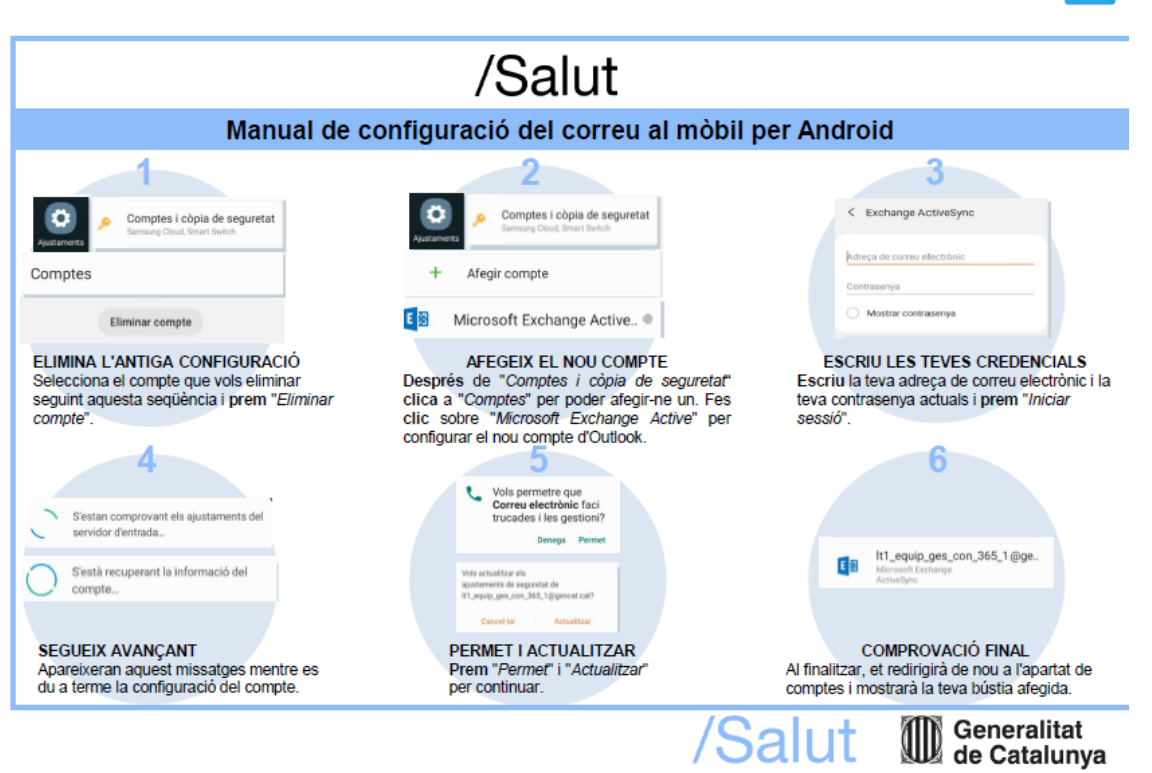

4

Per IOS:

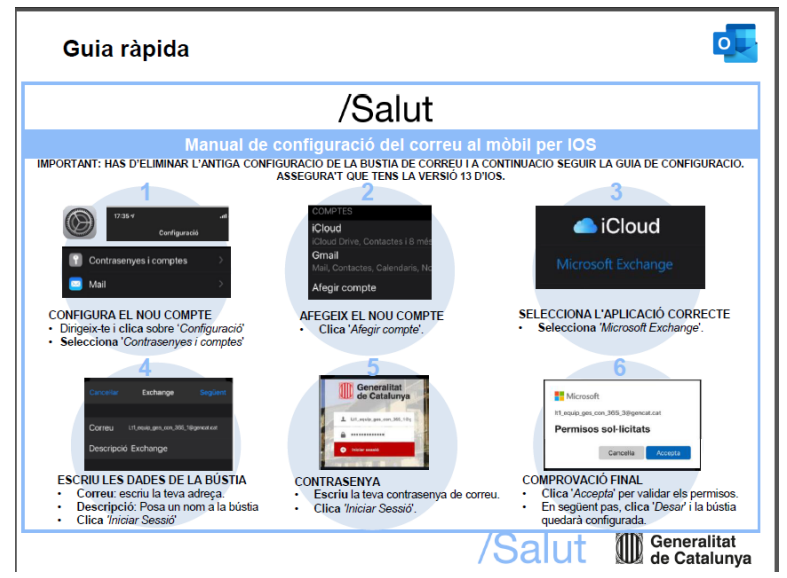

#### LLIBRE DEL RESIDENT I PORTAFOLIS INFERMERIA

Per accedir a la plataforma que dona accés al llibre del resident i al portafolis d'infermeria, teniu l'enllaç a la pàgina web de la Unitat Docent:

https://www.unitatdocentcostaponent.com/espacio-personal-mfyc

Quan us incorporeu a la residència, es demana l'alta del vostre usuari al llibre, rebreu un correu de la Unitat Docent indicant que ja esteu donats d'alta.

Un cop esteu donats d'alta el primer accés és:

USUARI: nif/nie (lletra minúscula)\_prof

PRIMERA CONTRASENYA: nif/nie (lletra minúscula)\_prof

Un cop entreu una vegada, us demana un canvi de contrasenya que heu de recordar vosaltres.

#### Incidències:

- Si heu oblidat la contrasenya haureu d'anar a l'enllaç que us dona la mateixa pàgina "Heu oblidat el nom d'usuari o contrasenya?"
- En el cas d'incidències en els grups TUTOR/RESIDENT, heu d'enviar un correu electrònic a: <a href="mailto:secdocent@ambitcp.catsalut.net">secdocent@ambitcp.catsalut.net</a>

#### **CAMPUS VIRTUAL ICS**

Al campus virtual de l'ICS realitzareu una part de la formació online de la residència, per tal de poder accedir al CAMPUS heu d'estar donats d'alta a la plataforma SGHR.

Si ja teníeu un compte a la plataforma SGRH heu d'accedir amb l'usuari i la contrasenya que ja tinguéssiu. Recordeu la contrasenya per futurs accessos.

Quan establiu la contrasenya, us demanarà que poseu una pregunta de seguretat i la seva resposta: això permet recuperar la contrasenya en cas que la oblideu. És molt important que ho feu.

Podem accedir des de l'Escriptori de l'ordinador del centre o des de fora del centre:

#### **Opció 1 : Accés des del CAP**

Obriu Internet Explorer, accedireu directament a la intranet de Costa de Ponent. A la banda dreta de la web trobareu l'accés a SGRH.

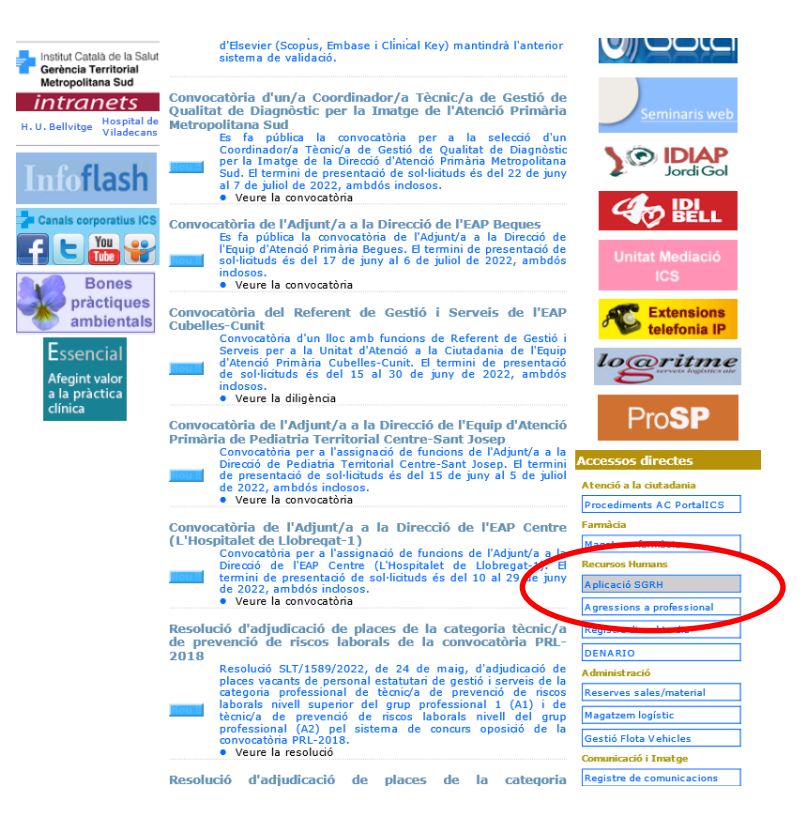

Us demanarà usuari, és el (DNI/NIE amb lletra) i la contrasenya pel primer accés és la data de naixement( ddmmaaaa ). Si és el vostre primer accés us demanarà que canvieu la contrasenya.

Recordeu que si ja heu accedit amb anterioritat serà la contrasenya que vau escollir.

| de la Salut                                                         |                                                                                                    |
|---------------------------------------------------------------------|----------------------------------------------------------------------------------------------------|
|                                                                     |                                                                                                    |
| Connexió pe                                                         | r a usuaris registrats                                                                                                    |
| Si ja has accedit ab                                                | ans a l'aplicació o si ets personal de l'Institut Català de la Salut (ICS), ja estàs registrat com a usuari. Identifica't per iniciar la sessió.                                                                                                    |
|                                                                     | Nom d'usuari (DNI o NIE)                                                                                                    |
|                                                                     | Clau                                                                                                    |
|                                                                     | inici de sessió                                                                                                    |
|                                                                     | Has obidat la teva clau?                                                                                                    |
| Alta per a no                                                       | us usuaris                                                                                                    |
| Si no estàs registra                                                | t com a usuari, cal que et donis d'atta abans d'accedir a l'aplicació.                                                                                                    |
|                                                                     | ana de nou usuari                                                                                                    |
| Requerimen     Microsof     Adobe Ac     Tenir dest     Tenir habil | is Nocises minims necessaris por a Fús de Paplicació:<br>Internet Explorer 6.0 (amb d'altres navegadors com FireFox o Google Chrome, no es garanteix el correcte funcionament de Paplicació)<br>toda Rador<br>Indoaplade is finestes emergents del voste navogador per a aquesta adreça d'internet (podeu for-ho afogint aquesta adreça com a loc de confiança)<br>tatía foció de budar automiticament els fitors temporais (Enes - Opcions d'internet - Avançats - Buda la carpita fitorena an es tanqui el navegador) |

Una vegada dins heu d'entrar al "banner – ICS- CAMPUS VIRTUAL"

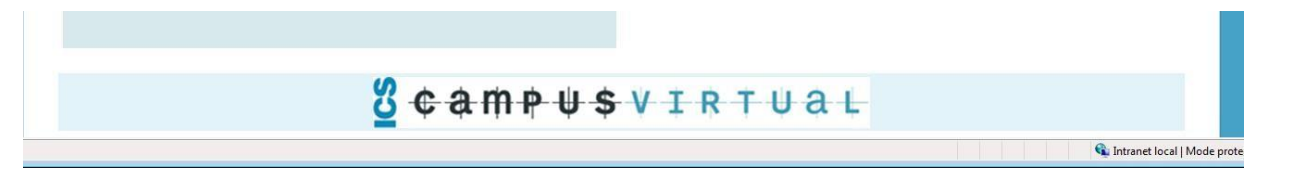

S'obrirà el campus virtual on ja sortiu identificats i podreu veure els cursos on-line de l'ICS als que esteu inscrits.

| NUAL                                                    | DIRECCIÓ D'ATENCIÓ PRIMÁRIA COSTA PONENT                                                                                                    |  |  |
|---------------------------------------------------------|----------------------------------------------------------------------------------------------------|--|--|
| Suia d'ajuda per a<br>l'alumne                          |                                                                                                    |  |  |
| CURSOS                                                  |                                                                                                    |  |  |
| Guia de l'estudiant virtual                             | BENVINGUDA AL TEU CAMPUS VIRTUAL                                                                                                    |  |  |
| Recursos d'autoformació                                 | L'Institut Català de la Salut, amb la voluntat de potenciar els processos d'aprenentatge dels seus professionals en entorns virtuals, disposa d'un Campus virtual amb els dissenys pedagògics i els mitjans didàctics                                                                                                    |  |  |
| Cursos oberts en línia                                  | mes adequats per a les activitats iornatives en aquest entorn.                                                                                                    |  |  |
| Kit Básico de Habilidades                               | En aquesta plataforma trobarás els cursos en format virtual previstos al pla de formació del teu hospital, direcció d'atenció primària o Centre Corporatiu, en qué l'hagis matriculat. De forma progressiva, també podrás<br>disposar de recursos i enllaços d'interês relacionats amb l'aprenentatge virtual (vg. el bloc Recursos).                                                                                                    |  |  |
| Recursos per a treballs administratius                  | Totes les persones que trebailen a TICS tenen accès al Campus virtual des del menú principal del Sistema de gestió de recursos humans (SGRH), amb la qual cosa no cal cap usuari específic ni contrasenya per<br>accedir-hi És converient que thi familiantzis abans d'inicial la primera acció formativa amb la Quá d'auxida per a l'alumne. També és molt important que legeixis la qua de navegació, en aqueles cursos on consti, i el |  |  |
| Construeix el teu entorn<br>personal d'aprenentatge     | Pla docent de cada curs abans de començar-lo.                                                                                                    |  |  |
| Materiais didàctics per<br>aprendre la llengua catalana |                                                                                                    |  |  |
| Ebola                                                   | ELS MEUS CURSOS                                                                                                    |  |  |
| Actuacions en cas                                       | General de PRL-AH en línia: personal d'infermeria                                                                                                    |  |  |
| ospitos d'Ebola (1 de 3)                                | General de PRL-AH en línia: facultatius 2n edició 2016                                                                                                    |  |  |
| a Actuacions en cas<br>ospitós d'Ebola (2 de 3)         | Concel do DPI. Al un línis parsonal d'informaria                                                                                                    |  |  |
| Actuacions en cas                                       | General de Pricesch en Inna, personal d'internitena                                                                                                    |  |  |
| sospitos d'Ebola (3 de 3)                               | General de PRL-AH en línia: facultatius                                                                                                    |  |  |

Només cal entrar al nom del curs que us correspon i accedireu a l'aula.

#### **Opció 2: Des de qualsevol PC o fora del CAP**

Utilitzar el navegadors Google Chrome / Firefox / Edge

Cercar la direcció: http://ics.gencat.cat/ca/lics/treballeu-a-lics/

Entreu a Sistema de gestió de recursos humans.

| 19 GEAS                                                                                          |                                                                                                    | A A Ø G A                                                                                                    |
|--------------------------------------------------------------------------------------------------|----------------------------------------------------------------------------------------------------|----------------------------------------------------------------------------------------------------|
| Treballeu a l'ICS                                                                                | The Artes                                                                                                    | 00000                                                                                                    |
| Treball temporal <ul> <li>Borsa de treball</li> <li>Convocatóries de treball temporal</li> </ul> | Treball fix<br>• Convocatòries de promoció interna et<br>• Convocatòries de torn lliure et<br>• Preguntes més freqüents | Sistema de gestió de recursos<br>humansæ<br>Relació de recursos de la companya de la companya de la companya de la companya de la companya de la companya de |
| Trasilats<br>+ Convocatòries de trasllat ♂                                                       | Llocs de comandament<br>• Convocatòries de llocs de comandament<br>ø                                                    |                                                                                                    |

Us demanarà usuari, és el (DNI/NIE amb lletra) i la contrasenya pel primer accés és la data de naixement( ddmmaaaa ). Si ja heu accedit amb anterioritat serà la contasenya que vau escollir.

Si és el vostre primer accés us demanarà que canvieu la contrasenya.

| Institut Català de la Salut                                                                                   | SISTEMA DE GESTIÓ RECURSOS HU                                                                                                    | IMANS                                                                                                    |
|----------------------------------------------------------------------------------------------------|----------------------------------------------------------------------------------------------------|----------------------------------------------------------------------------------------------------|
|                                                                                                    | Desconnectat: <u>iviolar sessió</u>                                                                                                    |                                                                                                    |
| Connexió pe<br>Si ja has accedit ak<br>Nom d'usuari (DK<br>Has oblidat la tev                                 | Ider a usuaris registrats<br>abans a l'aplicació o si ets personal de l'Institut Català de la Salut (ICS), ja estàs registrat com a usuari. Identificat<br>DNI o NIE) Alta per a no<br>Clau Inici de sessió<br>vva clau?                                                                                                    | per iniciar la sessió.<br>US USUATÍS<br>com a usuari, cal que et donis d'atta abans d'accedir a                                              |
| <ul> <li>Requeriment</li> <li>Microsov</li> <li>Adobe Act</li> <li>Tenir dest</li> <li>Tenir habit</li> </ul> | ents tècnics mínims necessaris per a l'ús de l'aplicació:<br>off Internet Explorer 6.0 (amb d'altres navegadors com FireFox o Google Chrome, no es garanteix d<br>«crobal Reader<br>stoloquejadas les finestres emergents del vostre navegador per a aquesta adreça d'internet (podeu fer-ho afegin<br>bilitada l'opció de buildar automáticament els fitxers temporals (Eines > Opcions d'internet > Avançats > Buida la c | I correcte funcionament de l'aplicació)<br>1 aquesta adreça com a loc de confiança)<br>arpeta fitxers temporals quan es tanqui el navegador) |

Una vegada dins heu d'entrar al "banner – ICS- CAMPUS VIRTUAL

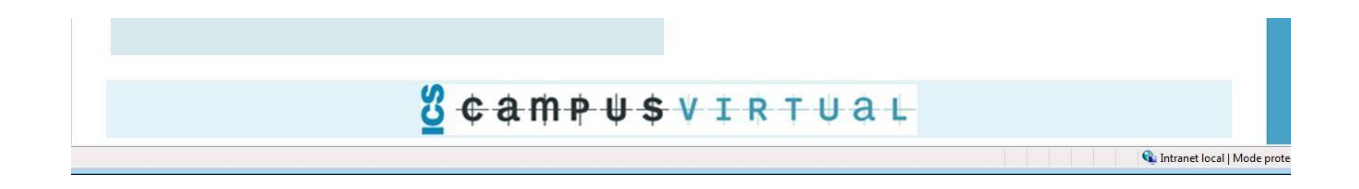

S'obrirà el campus virtual on ja sortiu identificats i podreu veure els cursos on-line de l'ICS als que esteu inscrits.

| <b>vann</b>                                          | <b>USVIRIUAL</b>                                                                                                    | (SCH) 7(CA)                                                                                                    |  |
|------------------------------------------------------|----------------------------------------------------------------------------------------------------|----------------------------------------------------------------------------------------------------|--|
| α                                                    |                                                                                                    |                                                                                                    |  |
| UAL                                                  | DIRECCIÓ D'ATENCIÓ PRIMÁRIA COSTA PONENT                                                                                                    |                                                                                                    |  |
| Guia d'ajuda per a<br>Palumne                        |                                                                                                    | -                                                                                                    |  |
| iterial de consulta                                  |                                                                                                    |                                                                                                    |  |
| Guia de l'estudiant virtual                          | BENVINGUDA AL TEU CAMPUS VIRTUAL                                                                                                    |                                                                                                    |  |
| oursos d'autoformació                                | L'Institut Català de la Salut, amb la voluntat de potenciar els processos d'aprenentatge dels seus professionals en entoms virtuals, disposa d'un Campus virtual amb els dissenys pedagógics i els mitjans didáctics                                                                        |                                                                                                    |  |
| Cursos oberts en línia                               | mes adequats per a les activitats formatives en aquest entorn.                                                                                                    |                                                                                                    |  |
| Kit Básico de Habilidades<br>Itales                  | En aquesta plataforma trobarás els cursos en format virtual previstos al pla de formació del teu hospital, direcció d'atenció primària o Centre l<br>disposar de recursos i enllaços d'interés relacionats amb l'aprenentatge virtual (vg. el bloc Recursos).                               | Corporatiu, en qué l'hagis matriculat. De forma progressiva, també podràs                                                                              |  |
| Recursos per a trebails<br>ninistratius              | Totes les persones que treballen a IICS tenen accés al Campus virtual des del menú principal del Sistema de gestió de recursos humans (S<br>accedir-h. És convenient que t'hi familiaritzis abans d'iniciar la primera acció formativa amb la Guia d'aiuda per a l'alumne. També és molt im | GRH), amb la qual cosa no cal cap usuari específic ni contrasenya per<br>portant que llegeixis la quia de navegació, en aquells cursos on consti, i el |  |
| Construeix el teu entorn<br>sonal d'aprenentatge     | Pla docent de cada curs abans de començar-lo.                                                                                                    |                                                                                                    |  |
| Materials didáctics per<br>endre la llengua catalana |                                                                                                    |                                                                                                    |  |
| bia                                                  | ELS MEUS CURSOS                                                                                                    |                                                                                                    |  |
| Actuacions en cas                                    | General de PRL-AH en línia: personal d'infermeria                                                                                                    |                                                                                                    |  |
| atos d'Ebola (1 de 3)<br>Actuacions en cas           | General de PRL-AH en línia: facultatius                                                                                                    | 2n edició 2016                                                                                                    |  |
| oitós d'Ebola (2 de 3)                               | General de PRI-AH en línia: personal d'infermeria                                                                                                    |                                                                                                    |  |
| Actuacions en cas                                    | General de l'Actor en mais personal d'internetie                                                                                                    |                                                                                                    |  |

Només cal entrar al nom del curs que us correspon i accedireu a l'aula.

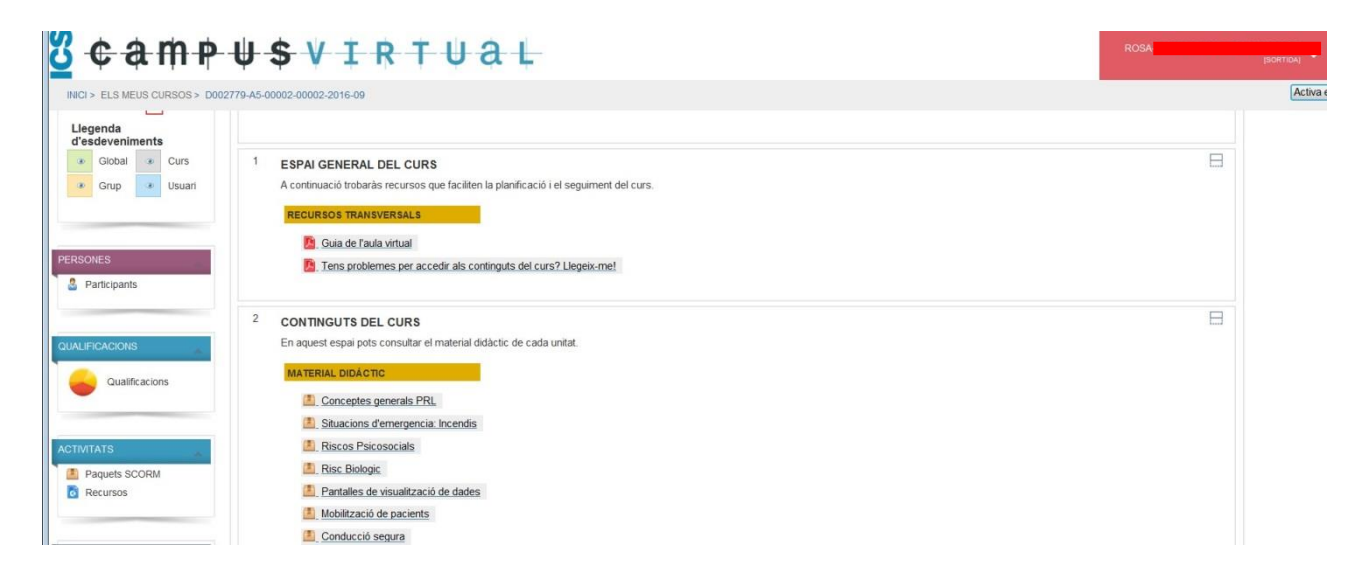

Incidències:

- Si heu oblidat la contrasenya, no teniu pregunta de seguretat i heu bloquejat l'accés: envieu un correu a: <u>selecciotemporal@ambitcp.catsalut.net</u>
- Altres incidències no relacionades amb la contrasenya: secdocent@ambitcp.catsalut.net

#### **DENARIO**

El Denario és l'aplicació que utilitzareu per gestionar les peticions de vacances i permisos.

Al denario accedim des de l'enllaç DENARIO que trobareu a l'escriptori dels ordinadors del centre. NO es pot accedir des de fora del centre.

L'usuari i contrasenya són els mateixos que per accedir a l'escriptori.

Qualsevol incidencia amb el Denario, l'heu de comunicar al referent de Direcció del vostre equip d'atenció primària.